# Erstellen von Spezialetiketten

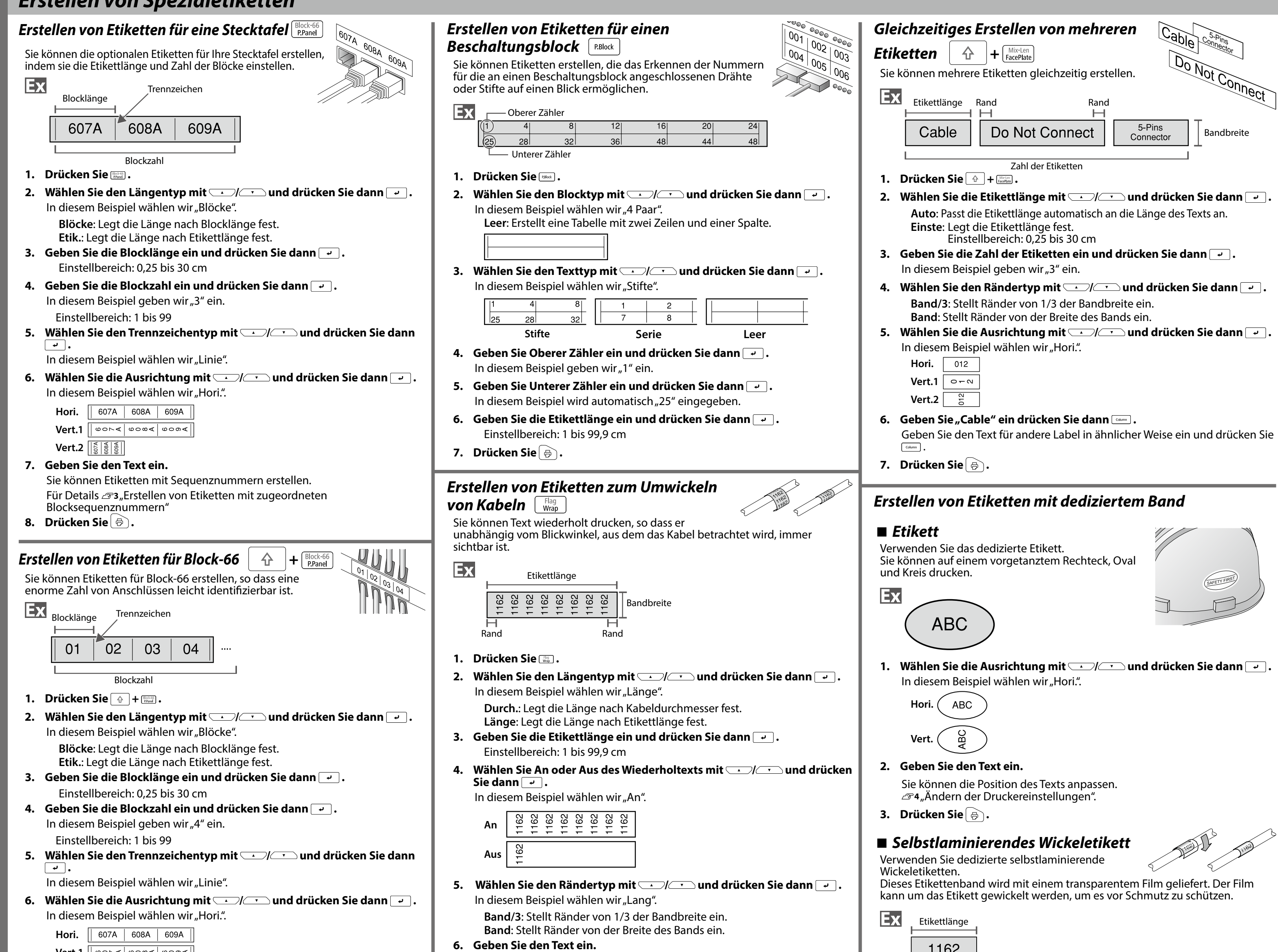

| Hori. 607A 608A 609A                                                                                                    | Band: Stellt Rander von der Breite des Bands ein.                                                                                                    |
|----------------------------------------------------------------------------------------------------|----------------------------------------------------------------------------------------------------|
| Vert.1   • • • • • • • • • • • • • • • • • •                                                                                                 | 6. Geben Sie den Text ein.                                                                                                    |
|                                                                                                    | 7. Drücken Sie 👌.                                                                                                    |
| 7. Geben Sie den Text ein.                                                                                                    |                                                                                                    |
| Sie können Etiketten mit Seguenznummern erstellen.                                                                                           | Erstellen von Etiketten, die Kabel wie eine 🔬 🔗                                                                                                    |
| Für Details 🖙 3 "Erstellen von Etiketten mit zugeordneten                                                                                    |                                                                                                    |
| Blocksequenznummern"                                                                                                    |                                                                                                    |
| 8. Drücken Sie 👵 .                                                                                                    | Diese Art von Etikett erleichtert die Unterscheidung von Kabeln, weil<br>der Eahnenteil des um das Kabel gewiskelten Etiketts gut sichtbar ist                                                                                                    |
| Erstellen von Etiketten für eine Frontblende [Mix-Len<br>FacePlate]                                                                          |                                                                                                    |
| Text kann automatisch in der Mitte eines Blocks positioniert                                                                                 | Block 1 Abstandslänge Block 2                                                                                                    |
| werden.                                                                                                    |                                                                                                    |
| So konnen Sie ganz einfach ein Etikett erstellen, das für die<br>Größe der Fläche, an der es befestigt wird, geeignet ist                    |                                                                                                    |
|                                                                                                    | Textlänge Trennzeichen                                                                                                    |
|                                                                                                    |                                                                                                    |
| Etikettlänge                                                                                                    | $\begin{array}{c} 1  \mathbf{D}  \mathbf{U}  \mathbf{C}  \mathbf{C}  $ |
| 001 002                                                                                                    | und drücken Sie dann 🚽.                                                                                                    |
|                                                                                                    | In diesem Beispiel wählen wir "Länge".                                                                                                    |
| l Block Block                                                                                                    | Durch.: Legt die Länge nach Kabeldurchmesser fest.                                                                                                    |
| Blockzahl                                                                                                    | Länge: Legt die Länge nach Abstandslänge fest.                                                                                                    |
| 1. Drücken Sie Martin                                                                                                    | 3. Geben Sie die Abstandslänge ein und drücken Sie dann 🔽 .                                                                                                    |
| 2. Cabon Sia dia Etikattianya ain und drückan Sia dann 🗔                                                                                     | Einstellbereich: 0,25 bis 30 cm                                                                                                    |
| 2. Geben Sie die Etikettlange ein und drucken Sie dann $\_$ .                                                                                | 4. Geben Sie die Textlänge ein und drücken Sie dann 🖃 .                                                                                                    |
| Einstelidereich. T dis 99,9 cm                                                                                                    | Einstellbereich: 0,25 bis 30 cm                                                                                                    |
| 3. Geben Sie die Blockzahl ein und drücken Sie dann 🖃.                                                                                       | 5. Wählen Sie den Trennzeichentyp mit 💷 / 💷 und drücken Sie dann                                                                                                    |
| In diesem Beispiel geben wir "2" ein.                                                                                                    | •                                                                                                    |
|                                                                                                    | In diesem Beispiel wählen wir "Linie".                                                                                                    |
| 4. Wählen Sie die Ausrichtung mit 🔔 / 💽 und drücken Sie dann 🚽 .                                                                             | 6. Wählen Sie die Ausrichtung mit 🔺 / 🔽 und drücken Sie dann 🚽 .                                                                                                    |
|                                                                                                    | In diesem Beispiel wählen wir "Hori.2".                                                                                                    |
| Hori. 001 002 003                                                                                                    |                                                                                                    |
| Vert.1                                                                                                    |                                                                                                    |
| Vert.2 <u>ରୁ ଖିଞ୍</u>                                                                                                    |                                                                                                    |
| 5. Geben Sie den Text ein.                                                                                                    |                                                                                                    |
| 6 Drückon Sia                                                                                                    | 7. Geben Sie die Text von Block 1 ein und drücken Sie dann .                                                                                                    |
|                                                                                                    | 8. Geben Sie den Text von Block 2 ein.                                                                                                    |
| Frstellen von Barcodestiketten                                                                                                    | 9. Drücken Sie 🗟 .                                                                                                    |
|                                                                                                    |                                                                                                    |
| HINWEIS                                                                                                    |                                                                                                    |
| Abhängig von dem Etikettentyp, den Sie erstellen, kön-                                                                                       | Erstellen von Etiketten mit Symbol 🔸 🔊                                                                                                    |
| <ul> <li>nen Sie einen Barcode moglicherweise nicht hinzufügen.</li> <li>In ein Etikett können nur bis zu zwei Barcodes eingefügt</li> </ul> |                                                                                                    |
| werden.                                                                                                    | 1. Drücken Sie ★▲> .                                                                                                    |
| Unterstützte Barcodearten:                                                                                                    | 2. Wählen Sie eine Kategorie mit 💷 / 💷 und drücken Sie 🖃 .                                                                                                    |
| EAN-8, EAN-13, CODE128, CODE39, QR CODE, ITF, CODABAR, UPC-A, UPC-E                                                                          | 3. Wählen Sie ein Symbol mit 💷 und drücken Sie 🖃                                                                                                    |
| 1. Drücken Sie 🐨 .                                                                                                    |                                                                                                    |
| 2. Wählen Sie eine Option mit 💷 / 💷 und drücken Sie 🔽 .                                                                                      | 4. Drücken Sie 😓 .                                                                                                    |
| Gehen Sie zu den nächsten Optionen weiter, bis die Einstellung                                                                               | HINWEIS                                                                                                    |
| abgeschlossen ist.<br>3 Geben Sie die alphanumerischen Zeichen für den Barcode ein und                                                       | Angaben zu verfügbaren Symbolen finden Sie unter Symbolliste" auf dem getrenn-                                                                                                    |
| drücken Sie dann 🖉.                                                                                                    | ten Blatt                                                                                                    |
| 4. Drücken Sie 🖶 .                                                                                                    |                                                                                                    |
|                                                                                                    |                                                                                                    |

|               | kann um das Etikett gewickelt werden, um es vor Schmutz zu schutzen.                                                        |
|---------------|----------------------------------------------------------------------------------------------------|
|               | Ex Etikettlänge                                                                                                    |
|               |                                                                                                    |
|               | 1162                                                                                                    |
|               |                                                                                                    |
| -             |                                                                                                    |
|               | <ol> <li>Geben Sie die Etikettlänge ein und drücken Sie dann .</li> <li>Einstellbereich: 1 bis 99,9 cm</li> </ol>           |
|               | 2. Geben Sie den Text ein.                                                                                                  |
| $\sim$        | 3. Drücken Sie 🖶 .                                                                                                    |
| $\mathcal{Y}$ | Erstellen von sequenziell nummerierten Etiketten 📋 💷                                                                        |
|               | Die Nummen würd bei indere Dwugken des Stikette autometisch aub äht                                                         |
|               | Es können bis zu vier Stellen, einschließlich Ziffern (0 bis 9) und Buchstaben (a<br>bis z und A bis Z), eingegeben werden. |
|               | Ev                                                                                                    |
|               |                                                                                                    |
|               | 0001 0001 0002 0002 0003 0003                                                                                               |
|               | 1 Drücken Sie                                                                                                    |
|               | <ol> <li>Drucken Sie einen Anfangswert f     ür die Seguenznummern ein und</li> </ol>                                       |
|               | drücken Sie dann 🕑 .                                                                                                    |
|               | In diesem Beispiel geben wir "0001" ein.                                                                                    |
|               | 3. Wählen Sie die Zahl der Wiederholungen mit 💷 / 💽 und drücken                                                             |
|               | In diesem Beispiel wählen wir "2-mal".                                                                                      |
|               | 4. Drücken Sie 🗇 + 👨 .                                                                                                    |
| e dann        | 5. Wählen Sie "Kopien drucken" mit 🖘 / 🕋 und drücken Sie dann 🖃 .                                                           |
|               | 6. Geben Sie die Zahl der zu druckenden Kopien ein und drücken Sie                                                          |
| n 🖵 丨         | dann 🕘.<br>In diesem Beispiel geben wir 6" ein                                                                              |
| ••••••        | 7. Wählen Sie "Druck starten?" mit 🔨 / 🔽 und drücken Sie dann 🖓                                                             |
|               | Der Druckvorgang beginnt.                                                                                                   |
|               |                                                                                                    |
|               | Erstellen von Etiketten mit zugeordneten                                                                                    |
|               | Blocksequenznummern                                                                                                    |
|               | Sie können Blöcken Sequenznummern zuordnen.                                                                                 |
|               | Es können bis zu vier Stellen, einschließlich Ziffern (0 bis 9) und Buchstaben (a                                           |
|               | bis 2 und A bis 2), eingegeben werden.                                                                                      |
|               |                                                                                                    |
|               |                                                                                                    |
|               | Block 1 Block 2 Block 3                                                                                                    |
|               | Erstellen Sie zuerst die Blöcke.                                                                                            |
|               | In diesem Beispiel haben wir drei Blöcke erstellt.                                                                          |

- 1. Drücken Sie 🔶 + 🚟 .
- Geben Sie einen Anfangswert für die Sequenznummern ein und drücken Sie dann .
   In diesem Beispiel geben wir "CN01" ein. Block 2 und Block 3 werden automatisch Sequenznummern zugeordnet.
- 3. Wählen Sie die Zahl der Wiederholungen mit Sie dann In diesem Beispiel wählen wir "1-mal".
- 4. Drücken Sie 🗟 .

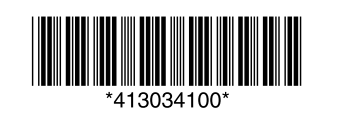

**8-**2

# Benutzerdefinierte Etiketten

## Einstellen von Format und Stil (Menü Bearbeiten)

Sie können Ihr Etikett anhand der folgenden Einstellungen dekorieren.

#### **HINWEIS**

Die beim Drücken von angezeigten Einstellpunkte variieren je nach dem Etikettentyp, den Sie erstellen.

## Layout

Links, Zentriert, Bündig, Rechts Passt das Layout bei Verwendung mehrerer Zeilen an.

#### Rahmen&Tabelle

Dekoriert den Text mit einem Rahmen oder fügt eine Tabelle ein.

#### Trennzeichen Dekoriert den Text eines Etiketts mit einem Rahmen.

### Format

Umrahmt, Normal, Grau, Schatten, S+U Wendet ein Zeichenformat auf den Text an.

### Zeichenabstand

Keine, Eng, Normal, Breit Legt den Abstand zwischen Zeichen fest.

### **Rahmen & Linie**

Durchgest., Unterstr., Keine, Rahmen, Rahm. rund, Schattier., Rahm. Ras., Rast. Rund

Umrahmt, unterstreicht, schattiert den Text usw.

## Zeichen breite

Kleiner, Klein, Eng, Normal, Breit Ermöglicht Ihnen das Ändern der Breite oder Höhe von Zeichen.

### Hintergrund

Keiner, 1 Welle, 2 Diamant1, 3 Diamant2, 4 Schnee, 5 Blume, 6 Stern, 7 Karten, 8 Arabesq., 9 Gitter, 10Punkt.

Legt das Hintergrundmuster fest.

## **Fett & Kursiv** Kursiv, Normal, Fett, F+K

Ändert den Text in fett oder kursiv um.

## Länge

Diese Einstellung hat dieselbe Wirkung wie das Drücken von 🖾 🗖 274 "Einstellen der Etikettlänge"

## Ränder

Diese Einstellung hat dieselbe Wirkung wie das Drücken von 📖. 274 "Einstellen der Ränder"

## Vertikal

Legt die Ausrichtung des Texts fest. ABA ABC 

# Schriftgröße

ABC

Diese Einstellung hat dieselbe Wirkung wie das Drücken von Add 🖙 4 "Ändern der Schriftgröße"

#### Schriftart

AB

Diese Einstellung hat dieselbe Wirkung wie das Drücken ∠¬4, Ändern der Schriftart"

## Farbumkehr

An, Aus Wenn "An" eingestellt ist, werden Etiketten mit umgekehrter Text- und Bandfarbe erstellt.

## Einstellverfahren

## 1. Positionieren Sie den Cursor.

Positionieren Sie den Cursor links neben den Zeichen, auf die Sie eine Funktion anwenden möchten. Wenn Sie eine Funktion auf eine bestimmte Zeile

bzw. einen bestimmten Block anwenden möchten, vergewissern Sie sich, dass sich der Cursor in der Zeile bzw. dem Block befindet.

- 2. Drücken Sie 🖂 .
- Beispiel: Zur Anwendung von "Fett & Kursiv"
- Wählen Sie "Fett & Kursiv" mit 💷 / 💽 und 3. drücken Sie 🖓 .
- 4. Wählen Sie "F + K" mit \_\_\_/\_\_ und drücken Sie 🖓 .
- Wählen Sie mit 💷 / 💽 einen Bereich, auf 5. den Sie die Funktion anwenden möchten und drücken Sie 🖵 .

Bei der Auswahl von "Zeichen" wird die Funktion auf alle Zeichen rechts neben dem Cursor angewandt.

| ndern der Schriftgröße | AAA<br>AL |
|------------------------|-----------|
|------------------------|-----------|

Sie können die Schriftgröße von Text oder eines Blocks Zeile für Zeile ändern. Wählen Sie eine Voreinstellung mit derselben Anzahl Zeilen wie der Text oder Block, den Sie ändern möchten.

#### **HINWEIS**

Abhängig von dem Etikettentyp, den Sie erstellen, können Sie die Schriftgröße möglicherweise nicht ändern.

| 1. Drücken Sie | • |
|----------------|---|
|----------------|---|

2. Die Schriftgröße ändert sich bei jedem Drücken von M.

# Ändern der Schriftart | 🏠 |+ 🗛

Ändert die Schriftart des Textes.

- 1. Drücken Sie 🗇 + 🖽.
- 2. Die Schriftart ändert sich bei jedem Drücken von 💮 + AA.d.

| SansS. | ABC | Roman | ABC |
|--------|-----|-------|-----|
|--------|-----|-------|-----|

Ändern der Textausrichtung 分 

Ändert die Textausrichtung zu vertikal oder horizontal.

## HINWEIS

Abhängig von dem Etikettentyp, den Sie erstellen, können Sie die Textausrichtung möglicherweise nicht ändern.

1. Drücken Sie 🔶 + 🖳 .

Bei jedem Drücken von 🕞 + 🔙 wird die Einstellung zwischen + "Horizontal" und "Vertikal" umgeschaltet.

| Horizontal | ABC |  |
|------------|-----|--|
| Vertikal   | ABO |  |

Beim Erstellen von "Stecktafel", "Block-66", "Frontblende" oder "Mix-Len"

- 1. Drücken Sie 🔶 + 🖼 🖃 .
- 2. Wählen Sie die Ausrichtung mit 💷 / 💽 und drücken Sie 🖓

| Hori.  | ABC  |  |
|--------|------|--|
| Vert.1 | < mo |  |
| Vort 2 | 0    |  |

# Vert.2

## Einstellen der Etikettlänge 🛛 🔝 🚍

Sie können die Länge des Etiketts oder Blocks festlegen.

#### HINWEIS

- Diese Einstellung ist für ein Etikett nicht möglich. Beim Erstellen eines Spezialetiketts können Sie die Länge
- erneut festlegen.
- Nach dem Drücken von 🔙 werden Einstellpunkte für Spezialetiketten angezeigt.
- 1. Drücken Sie 🔙 .

| 2. Wählen Sie die Einstellmethode für die Länge |                                                       |
|-------------------------------------------------|-------------------------------------------------------|
|                                                 | Auto: Passt die Etikettlänge automatisch an die Länge |

des Texts an. Einstellen: Legt die Etikettlänge fest. Einstellbereich: 1 bis 99,9 cm

Wählen Sie die Ausrichtung für den Text mit 💷 / 💽 3. und drücken Sie 🖓 .

Links, Zentriert, Bündig, Rechts

## Einstellen der Ränder

Legt den linken und rechten Rand fest.

## HINWEIS

Abhängig von dem Etikettentyp, den Sie erstellen, können Sie die Ränder möglicherweise nicht einstellen.

- 1. Drücken Sie 💷 .
- 2. Wählen Sie den Rändertyp mit \_\_\_\_/\_\_\_ und drücken Sie ٠.

Bandbreite /3: Stellt Ränder von 1/3 der Bandbreite ein. Bandbreite: Stellt Ränder von der Breite des Bands ein.

## Hinzufügen von Block

Durch die Gliederung des Textes in Blöcke können Sie das Format und die Anzahl der Zeilen blockweise ändern.

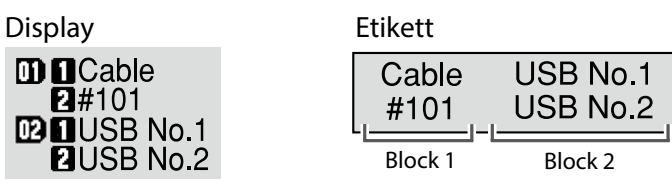

1. Drücken Sie Cournel.

Ab dem Zeichen neben dem Cursor wird ein neuer Block begonnen.

**+** ∦ @

**8-**2

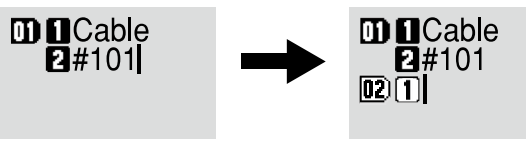

# Speichern von häufig verwendeten Etiketten 🛛 🗁

Wenn Sie häufig verwendete Etiketten speichern, können Sie sie bei Bedarf

Verwendung von Druckfunktionen ☆ + 母

#### Ändern der Druckereinstellungen 分

Aut. Schneiden

leicht aufrufen und erneut drucken. Es können nur bis zu 100 Etiketten gespeichert werden.

## Speichern eines Etiketts

- 1. Drücken Sie 🖻 .
- 2. Wählen Sie "Speichern" mit 🔼 / 🔽 und drücken Sie 🔽 .
- Wählen Sie eine Registrierungsnummer mit 🗩 / 🖛 oder den 3. Zifferntasten und drücken Sie 🖵 . Der Bestätigungsbildschirm für die Registrierung wird angezeigt.
- 4. Bestätigen Sie die Registrierungsnummer und drücken Sie dann 🚽.

## Aufrufen des gespeicherten Etiketts

- 1. Drücken Sie 🖻 .
- 2. Wählen Sie "Aufrufen" mit 💷 / 💷 und drücken Sie 🖃 .
- 3. Wählen Sie eine Registrierungsnummer mit 💷 / 💶 oder den Zifferntasten und drücken Sie 🖵 . Der Bestätigungsbildschirm für den Aufruf wird angezeigt.
- 4. Bestätigen Sie die Registrierungsnummer und drücken Sie dann 🚽 .

## Drucken des gespeicherten Etiketts

Sie können mehrere Dateien auswählen und sie gleichzeitig drucken.

- 1. Drücken Sie 🖻 .
- 2. Wählen Sie "Drucken" mit 💷 / 🕝 und drücken Sie 🖃 .
- Wählen Sie eine Registrierungsnummer mit \_\_\_/\_\_ oder den 3. Zifferntasten und drücken Sie 🖵 . Durch die fortlaufende Auswahl von Registrierungsnummern und Drücken von 🖌 können sie mehrere Dateien auswählen.
- 4. Wählen Sie "Druckstart" mit 💷 / 🖵 und drücken Sie 🖃 . Der Druckvorgang beginnt.

#### **HINWEIS**

Sie können "Druckstart" auch durch Drücken von 🚱 + 💷 / 💽 wählen.

## Löschen des gespeicherten Etiketts

- 1. Drücken Sie 🖻 .
- 2. Wählen Sie "Löschen" mit 💷 / 🖵 und drücken Sie 🖃 .
- 3. Wählen Sie eine Registrierungsnummer mit / oder den Zifferntasten und drücken Sie 🗔. Der Bestätigungsbildschirm für den Löschvorgang wird angezeigt.
- 4. Bestätigen Sie die Registrierungsnummer und drücken Sie dann 🖵 .

## Druck vergrößern

Sie können ein Etikett erstellen, das größer als die Breite eines einzelnen Etiketts ist. Drucken Sie den erstellten Inhalt getrennt auf mehrere Etiketten und fügen Sie sie dann zusammen, um sie als ein einziges Etikett zu verwenden.

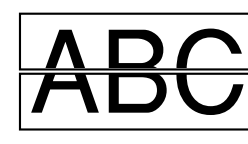

- 1. Drücken Sie 🗇 + 🖶 .
- 2. Wählen Sie "Druck vergröß." mit \_\_\_/\_\_ und drücken Sie \_\_\_.
- Wählen Sie " \*2 mal" mit 💷 / 💽 und drücken Sie 🖵 . 3.
- 4. Wählen Sie " 2/2" mit 💷 / 💽 und drücken Sie 🖃 .
- Wählen Sie "Druck starten?" mit 💶 / 💷 und drücken Sie 🖃 . 5. Der Druckvorgang beginnt.

### HINWEIS

Die Funktion bleibt auch nach dem Drucken aktiviert. Wählen Sie zum Deaktivieren der Funktion "Aus".

## ■ Spiegelverk

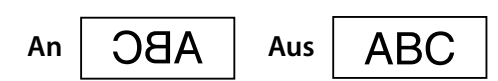

- 1. Drücken Sie 🗇 + 🖨 .
- Wählen Sie "Spiegelverk." mit 💷 / 💼 und drücken Sie 🖃 . 2.
- 3. Wählen Sie "An" mit 💷 / 🖵 und drücken Sie 🖃 .
- Wählen Sie "Druck starten?" mit 💶 / 💶 und drücken Sie 🖃 . 4. Der Druckvorgang beginnt.

#### **HINWEIS**

Die Funktion bleibt auch nach dem Drucken aktiviert. Wählen Sie zum Deaktivieren der Funktion "Aus".

## Kopien drucken

ABC ABC ABC

- 1. Drücken Sie 🗇 + 🖨 .
- 2. Wählen Sie "Kopien drucken" mit 🖳 / 🖵 und drücken Sie 🖃 .
- Geben Sie die Zahl der zu druckenden Kopien ein und drücken Sie 3. dann 🖓 .
- Wählen Sie "Druck starten?" mit 💶 / 💶 und drücken Sie 🖃 . Der Druckvorgang beginnt.

## **HINWEIS**

Die Funktion bleibt auch nach dem Drucken aktiviert. Stellen Sie zum Deaktivieren der Funktion die Zahl von Kopien drucken auf "1".

## Aut. Schneiden:

Legt fest, ob automatisch geschnitten werden soll oder nicht.

#### Halbschnitt:

Wenn "Aut. Schneiden" auf "An" eingestellt ist, kann die Funktion "Halbschnitt" eingestellt werden, die nur den Etikettenteil durchschneidet und das Abziehen der Schutzfolie erleichtert.

## Druckdichte

Legt die Druckdichte fest.

## Schnitt-Warten

Diese Funktion ist hilfreich, wenn nacheinander gedruckte Etiketten jeweils einzeln angebracht werden sollen.

Wählen Sie "An", um zu verhindern, dass ein gedrucktes Etikett herunterfällt. Ein gedrucktes Etikett bleibt im Bandausgabeschacht. Beim Drucken mehrerer Kopien, beginnt das Drucken des zweiten oder nachfolgender Etiketten jedes Mal, wenn Sie ein gedrucktes Etikett entnehmen. Diese Funktion ist nur bei einer Etikettlänge von 28 mm oder mehr verfügbar und wenn "Aut. Schneiden" auf "An" und "Halbschnitt" auf "Aus" eingestellt ist.

### Druckgeschw.

Legt die Druckgeschwindigkeit fest.

## Etikettposit.

Passt die Textposition des gestanzten Etiketts an. Posit. Breite: Passt die vertikale Position von Text an. Posit. Länge: Passt die horizontale Position von Text an.

## Hintergr.licht

Stellt die Hintergrundbeleuchtung des Displays auf "An" oder "Aus".

## Sprache

Sie können eine der folgenden Anzeigesprachen für das Display wählen: Dansk, Deutsch, English, Español, Français, Italiano, Nederlands, Norsk, Português-Br, Português-EÚ, Suomi, Svenska, Türkçe

## Zoll:cm

Die Längeneinheit zur Angabe der Etikettengröße ist zwischen Zoll und cm umschaltbar.

## Einstellverfahren

- 1. Drücken Sie 🔂 + 🕬.
- Wählen Sie die gewünschte Funktion mit 💷 / 🖵 und drücken Sie 2. • .
- 3. Wählen Sie den gewünschten Punkt mit 💷 / 💽 und drücken Sie ب